### 液体窒素自動供給装置 (Demas)

マニュアル ver.1

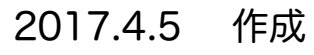

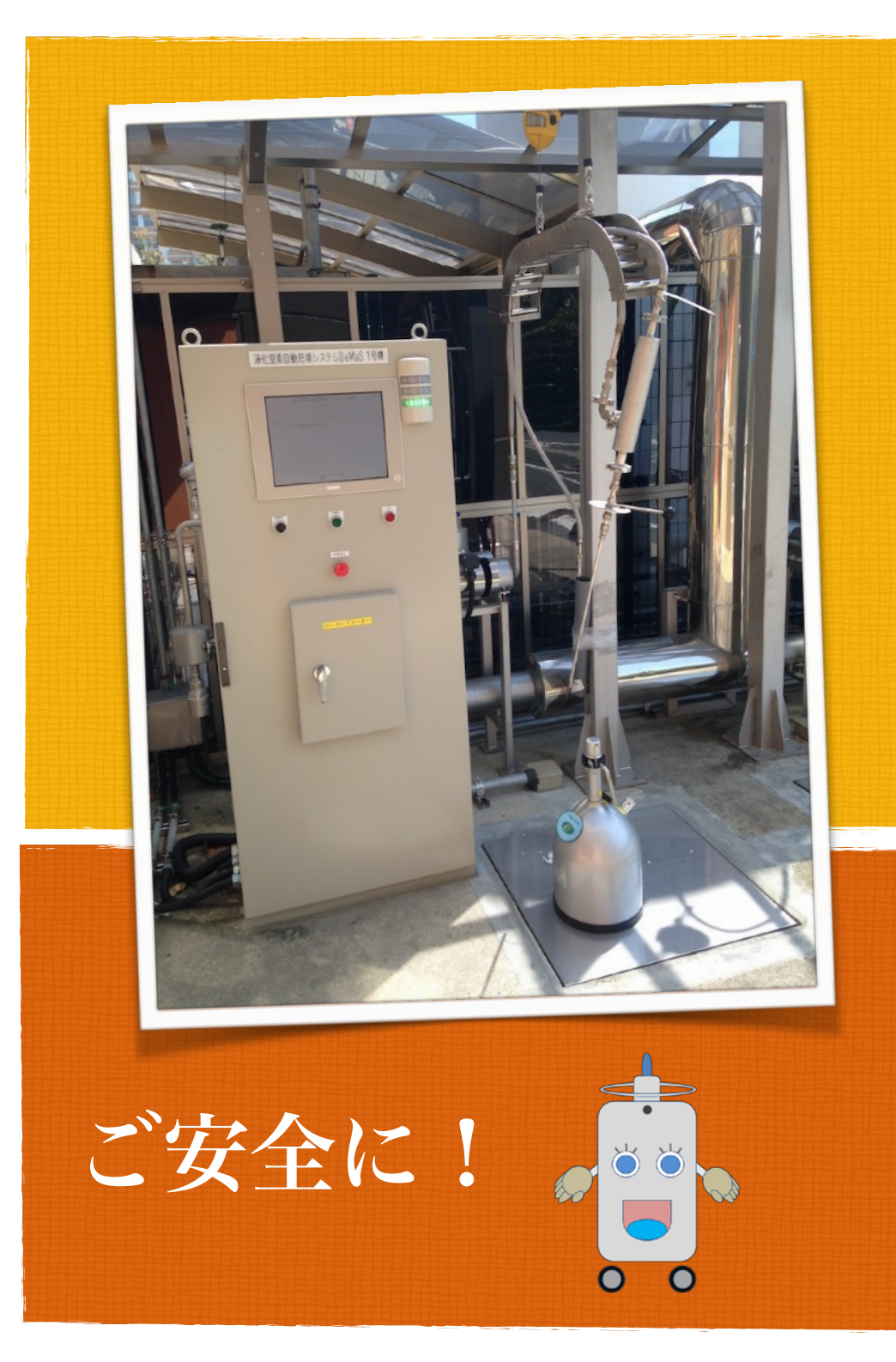

# 容器を重量計に置き ます。

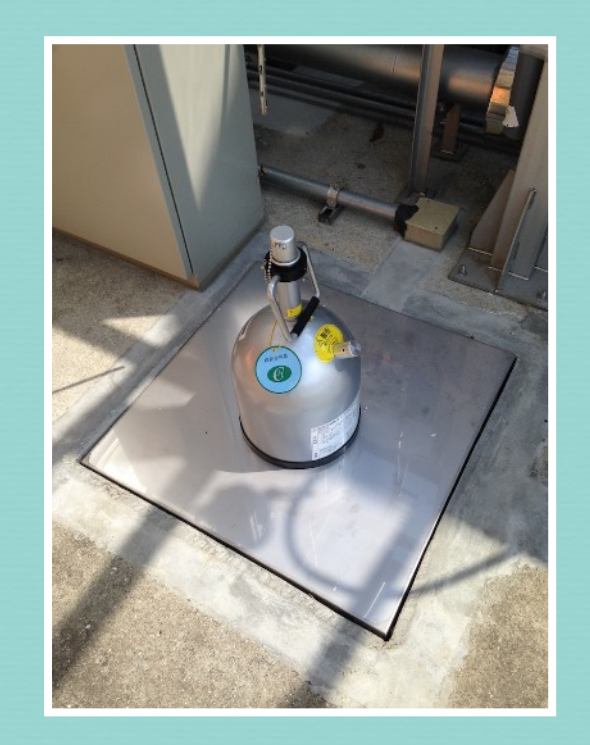

寒剤発注システムで 発注済みの場合のみ充填可能です。 ログイン画面になっ ていることを確認し ます。

## 11:43:09 液化窒素自動充填システム DeMaS ロードセル重量 0.0 kg ログイン バーコードを読み込んでください。 127-F スクリーンセーバーになっている場合 は、一度画面をタッチしてください。

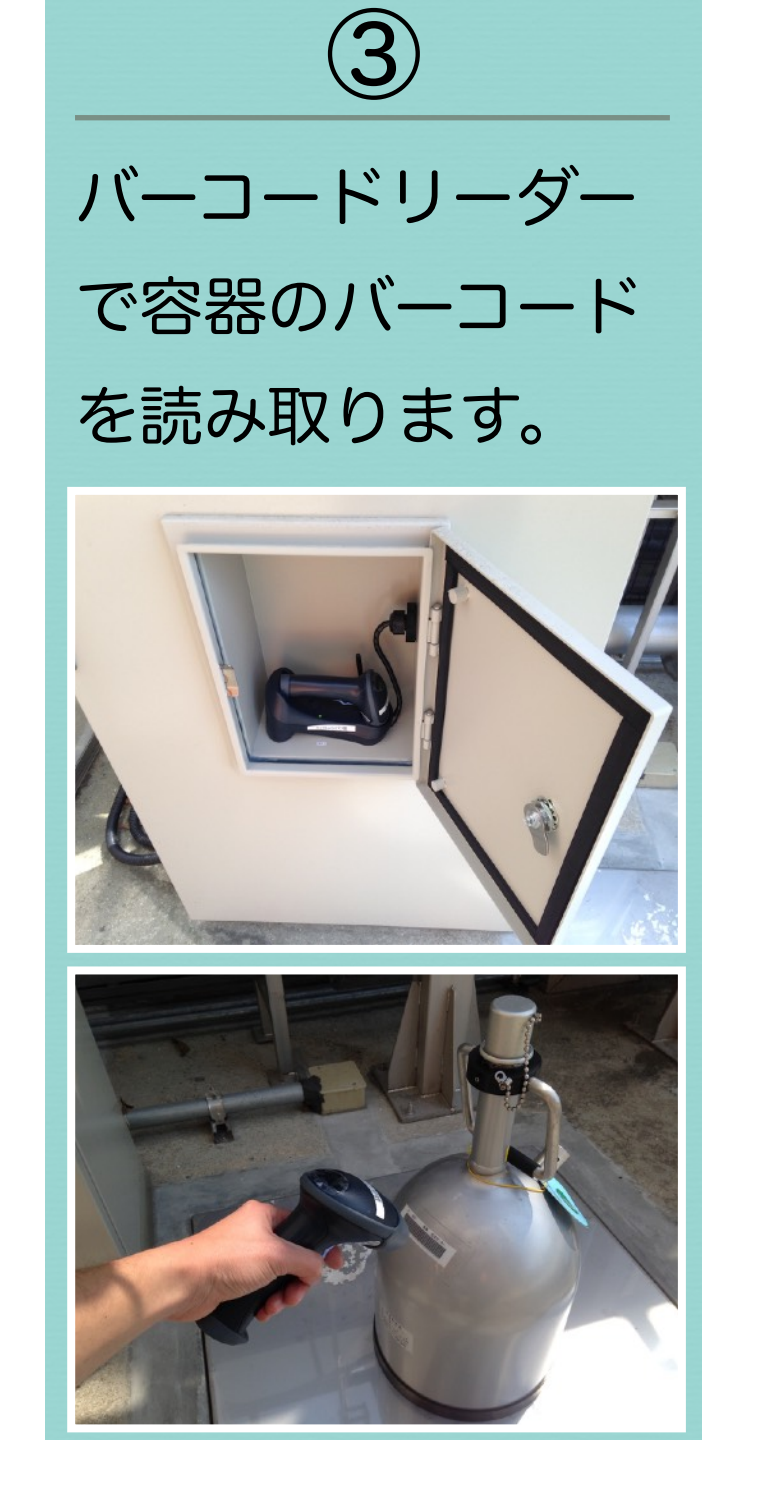

発注履歴が複数ある 場合、選択画面に移 行します。 該当する注文を選択 してください。 <sup>Xt 空</sup> <sup>Xt 22</sup>

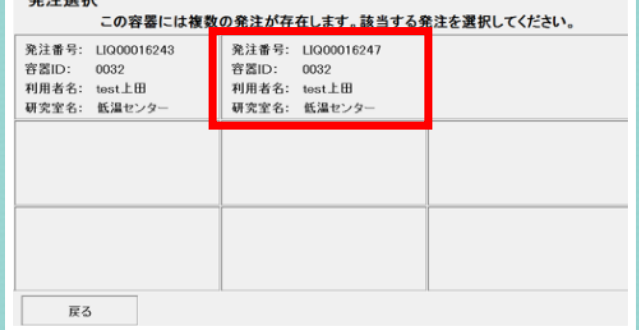

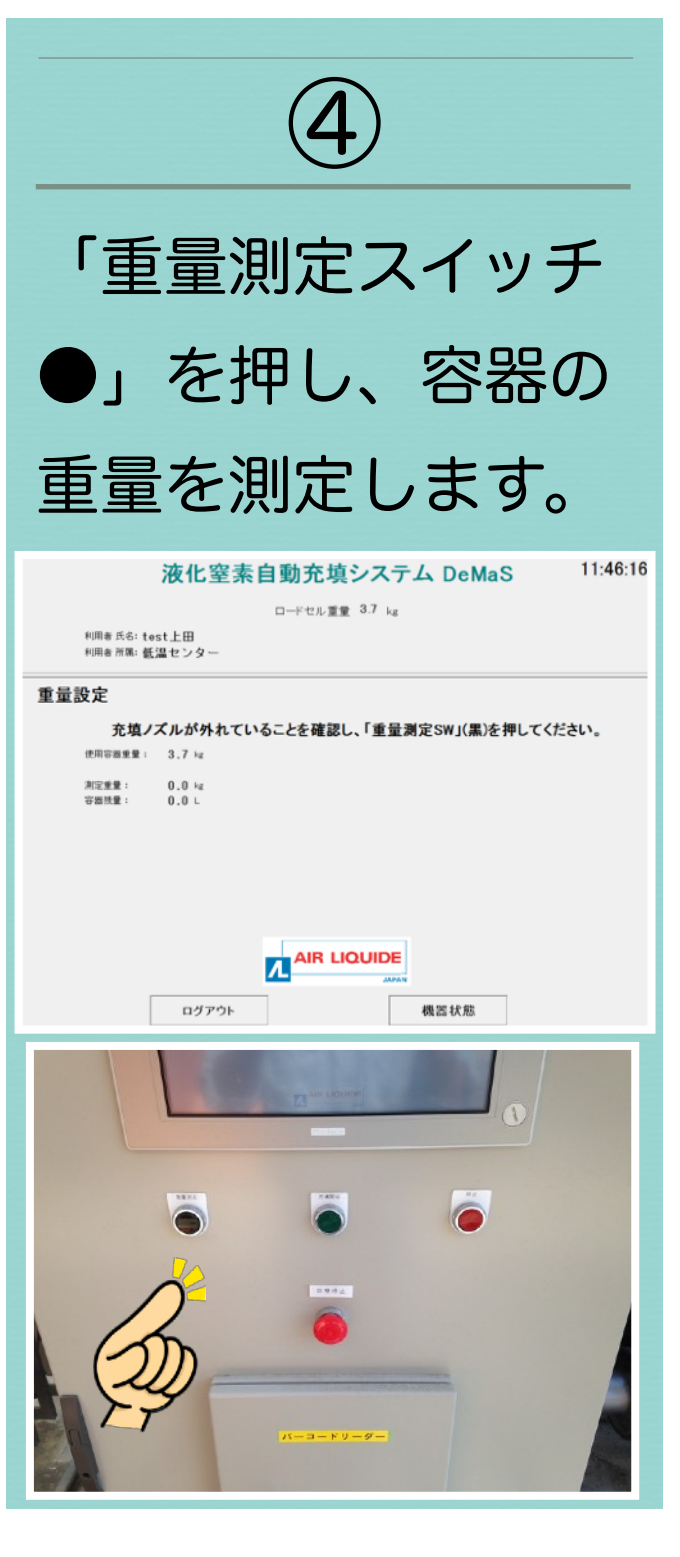

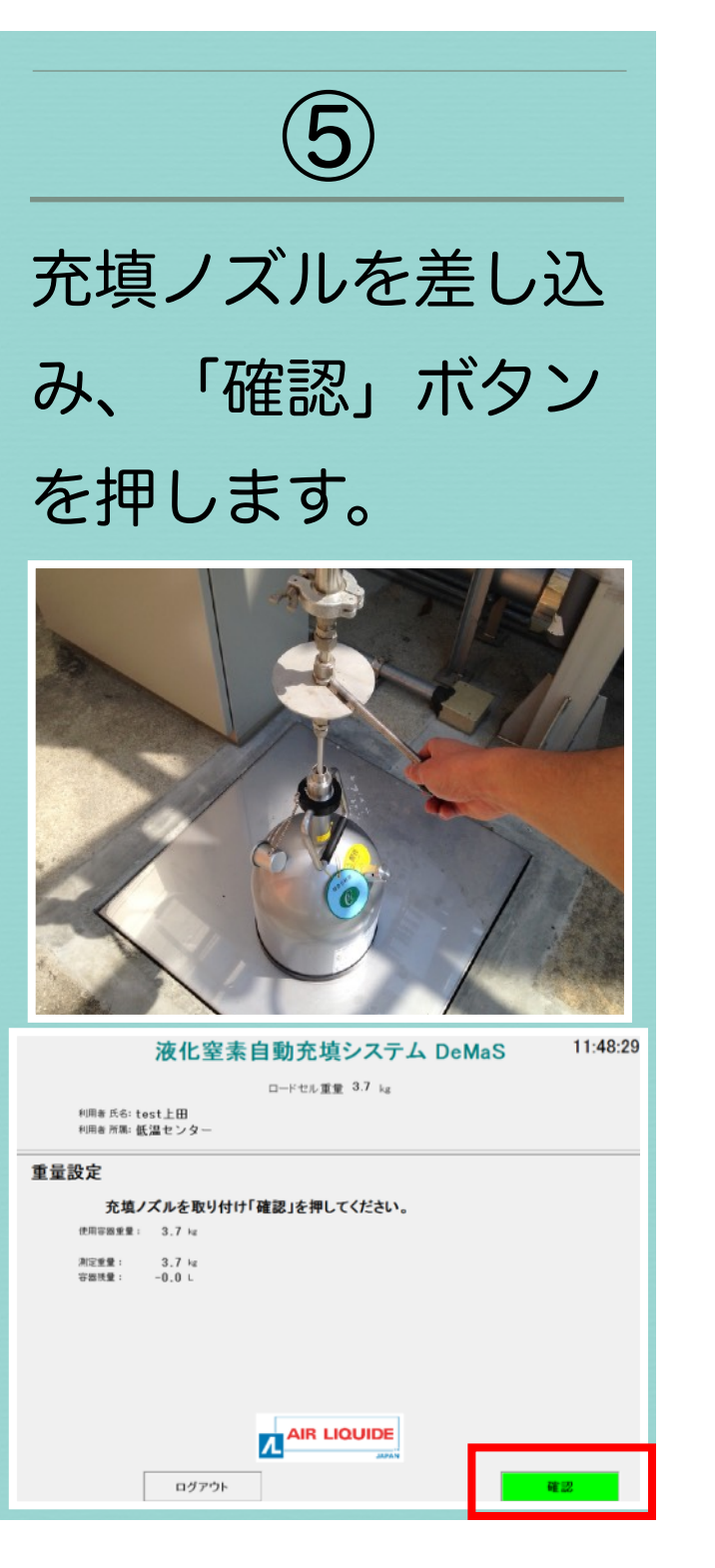

6

「満充填」ボタン もしくは、 「数値設定」ボタン を押し、希望充填量 を設定します。

| 液化窒素自動充填システム DeMaS                           | 11:52:49   |  |
|----------------------------------------------|------------|--|
| ロードセル重量 3.7 kg                               |            |  |
| <sup>利用者 氏6:tost上田<br/>利用者 消期: 低温 センター</sup> |            |  |
| 充填量確認                                        |            |  |
| 充填ノズルを確認し、充填量を設定して「充填開始SW」(緑)を押してください。       |            |  |
| 設定值: 0.0L 充填量: 0.                            | <b>0</b> L |  |
| 容器重量: 3                                      | . 7 kg     |  |
| 目標重量: 0                                      | . 0 kg     |  |
| 周始委员 0                                       | . 0 kg     |  |
|                                              | 数值設定       |  |
| 戻る機器状態                                       |            |  |
|                                              |            |  |

最大充填量は、容器容量の90%です。

「充填開始スイッチ ●」を押すと、充填 を開始します。

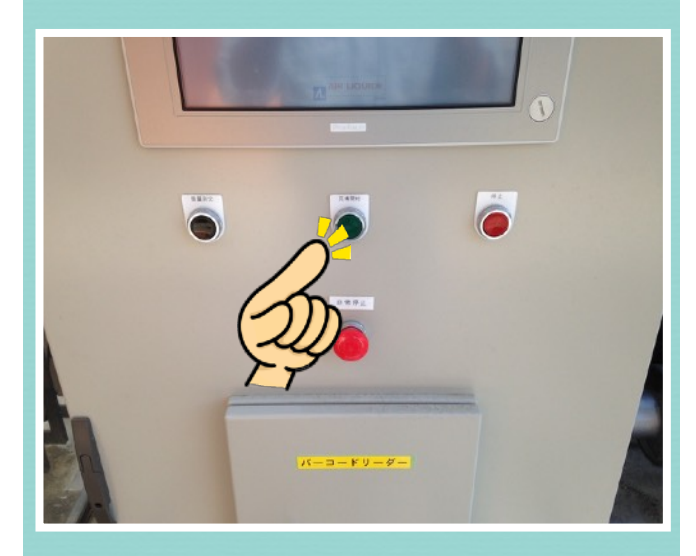

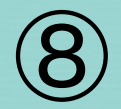

配管の冷却が完了す るまで、放出弁から 窒素ガスを放出しま す。

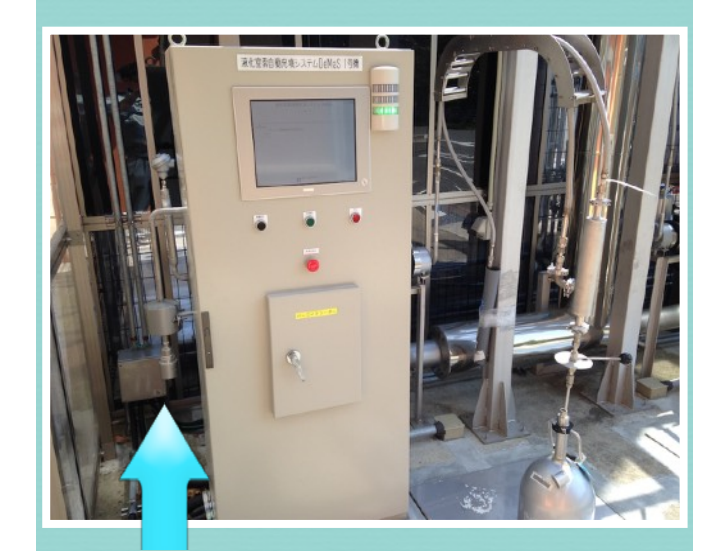

後ろの配管からガスが放出されます。 配管が冷却されるまで、お待ちくださ い。

## 配管の冷却が完了す ると、自動で充填に 切り替わり、容器へ の充填が始まります。

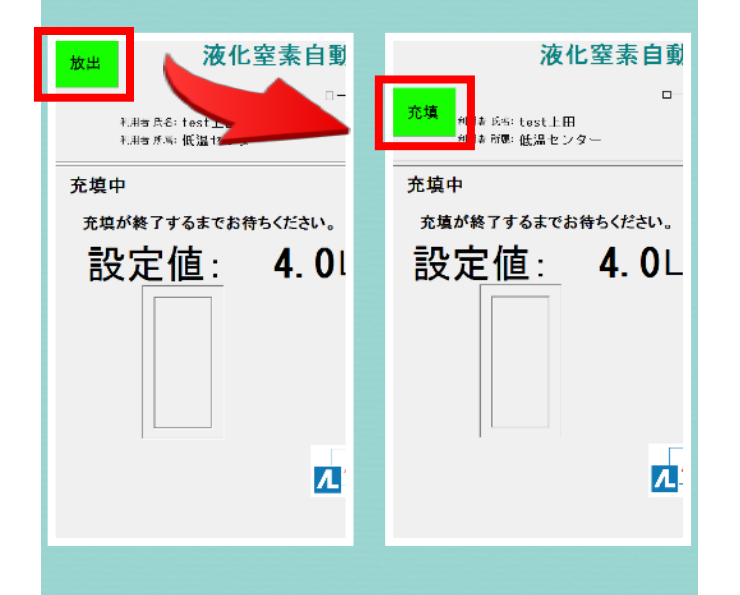

充填が完了するまで、 お待ちください。 充填量は重量計によ り測定しています。 充填中に重量計を踏 んだり、物を置いた りしないでください。

設定値以上の重さを感知し ますと、充填が終了します が、充填量は手順①で決ま りますので、充填量増加に はなりません。

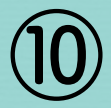

充填が完了すると、 ブザーが鳴りますの で、「ブザー停止」 ボタンを押します。

| 液化窒素自動充填システム DeMaS                         | 13:36:49     |  |
|--------------------------------------------|--------------|--|
| ロードセル 重量 6.9 kg                            |              |  |
| 利用者 氏6: tost上田<br>利用者 所第: 低温センター 経過料       | 1™: 3 分 36 秒 |  |
| 正常終了                                       |              |  |
| 充填が正常終了しました。充填ノズルを取り除き「重量測定SW」(黒)を押してください。 |              |  |
| 設定值: 4.0L 充填量: 4                           | l.0∟         |  |
| 容器重量:                                      | 3.7 kg       |  |
| 目標重量:                                      | 7.0 kg       |  |
| 開始重重:                                      | 3.7 kg       |  |
|                                            |              |  |
|                                            | ブザー停止        |  |
|                                            |              |  |
|                                            |              |  |
|                                            |              |  |
|                                            |              |  |
|                                            |              |  |

充填が完了しても、 容器は動かさない!!

# 充填ノズルを容器か ら取り外し、「重量 測定スイッチ●」を 押します。

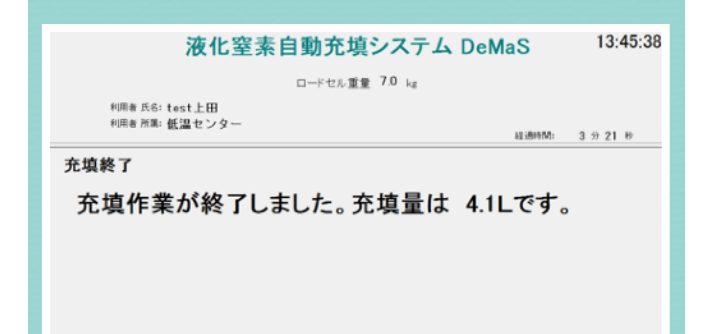

「重量測定スイッチ●」を押下した時 の重量で最終充填量が確定します。 この充填量が、寒剤発注システムに自 動入力されます。

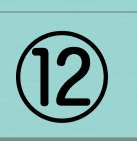

充填は終了です。

充填後30分以内で あれば、再充填可能 です。

再充填する場合、手 順①から始めてくだ さい。 ご不明な点・異常等 ありましたら、 すぐに職員にお知らせください。